## Detail instructions for configuring your e-mail client - Outlook 2003:

Open "Outlook 2003". Click "Tools" menu, select "E-mail Accounts

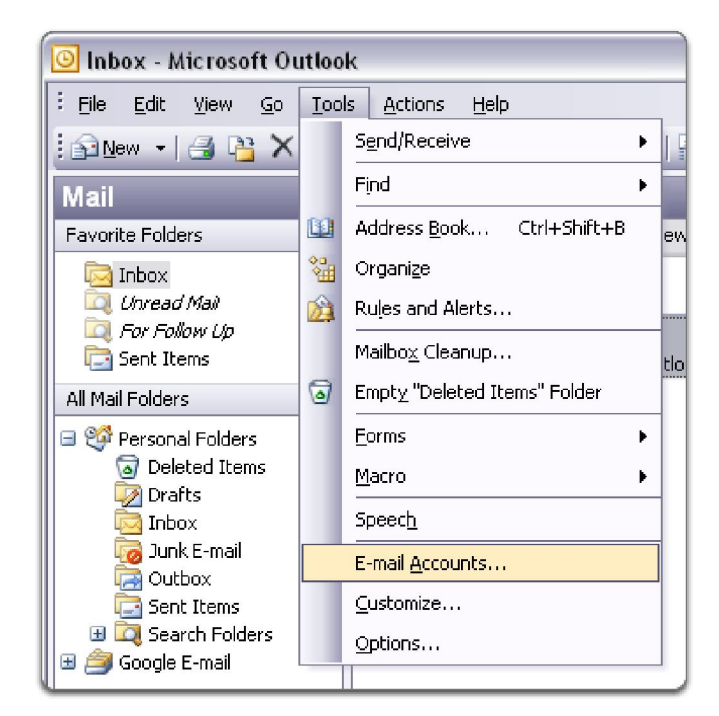

Select "Add a new e-mail account", and click "Next".

| E-mail Accounts |                                                                                                    |
|-----------------|----------------------------------------------------------------------------------------------------|
|                 | This wizard will allow you to change the e-mail<br>accounts and directories that Outlook uses.<br>E-mail<br>O Add a new e-mail account |
|                 | View or change existing e-mail accounts                                                                                                |
|                 | <ul> <li>Add a new <u>directory or address book</u></li> <li>View or c<u>h</u>ange existing directories or address books</li> </ul>    |
|                 |                                                                                                    |
|                 | < <u>Back</u> Next > Close                                                                                                    |

## Detail instructions for configuring your e-mail client - Outlook 2003:

Select "POP3" as type of server, and click "Next".

| E-mail Accounts                                                                                         | ×     |
|----------------------------------------------------------------------------------------------------|-------|
| <b>Server Type</b><br>You can choose the type of server your new e-mail acount will work with.          | ×     |
| O Microsoft Exchange Server                                                                             |       |
| Connect to an Exchange server to read e-mail, access public folders, and share documents.               |       |
| Connect to a POP3 e-mail server to download your e-mail.                                                |       |
|                                                                                                    |       |
| Connect to an IMAP e-mail server to download e-mail and synchronize mailbox folders.                    |       |
| <u>Он</u> ттр                                                                                           |       |
| Connect to an HTTP e-mail server such as Hotmail to download e-mail and<br>synchronize mailbox folders. |       |
| O <u>A</u> dditional Server Types                                                                       |       |
| Connect to another workgroup or 3rd-party mail server.                                                  |       |
|                                                                                                    |       |
|                                                                                                    |       |
|                                                                                                    |       |
|                                                                                                    |       |
| < <u>Back</u>                                                                                           | ancel |

Fill out all necessary fields to create your e-mail address:

| E-mail Accounts 🛛 🕅                                                                                        |                                |                                                                                                    |                                                                 |  |
|----------------------------------------------------------------------------------------------------|--------------------------------|----------------------------------------------------------------------------------------------------|-----------------------------------------------------------------|--|
| Internet E-mail Settings (POP3)<br>Each of these settings are required to get your e-mail account working. |                                |                                                                                                    |                                                                 |  |
| User Informat                                                                                              | ion                            | Server Information                                                                                 |                                                                 |  |
| <u>Y</u> our Name:                                                                                         | First and Last name            | Incoming mail server (POP3):                                                                       | mail.yourdomain.com                                             |  |
| <u>E</u> -mail Address:                                                                                    | email@yourdomain.com           | Outgoing mail server (SMTP):                                                                       | mail.yourdomain.com                                             |  |
| Logon Informa                                                                                              | ation                          | Test Settings                                                                                      |                                                                 |  |
| <u>U</u> ser Name:<br><u>P</u> assword:                                                                    | email@yourdomain.com<br>****** | After filling out the information<br>recommend you test your acco<br>button below. (Requires netwo | n on this screen, we<br>bunt by clicking the<br>ork connection) |  |
|                                                                                                    | Remember password              | Test Account Settings                                                                              |                                                                 |  |
| Log on Using Secure Password<br>Authentication (SPA)                                                       |                                |                                                                                                    |                                                                 |  |
|                                                                                                    |                                | < <u>B</u> ack                                                                                     | Next > Cancel                                                   |  |

## Detail instructions for configuring your e-mail client - Outlook 2003:

Click "More Settings"... then "Outgoing Server card".

Select "My outgoing server (SMTP) requires authentication" and check "Use same settings as my incoming mail server".

| Internet E-mail Settings                          |                                                      |                             |  |  |
|---------------------------------------------------|------------------------------------------------------|-----------------------------|--|--|
| General                                           | Outgoing Server                                      | Connection Advanced         |  |  |
| My outgoing server (SMTP) requires authentication |                                                      |                             |  |  |
| O Use same settings as my incoming mail server    |                                                      |                             |  |  |
| O Log on using                                    |                                                      |                             |  |  |
| U                                                 | ser <u>N</u> ame:                                    |                             |  |  |
| E.                                                | assword:                                             |                             |  |  |
|                                                   |                                                      | ✓ <u>R</u> emember password |  |  |
| Log on using Secure Password Authentication (SPA) |                                                      |                             |  |  |
| OLO                                               | O Log on to incoming mail server before sending mail |                             |  |  |
|                                                   |                                                      |                             |  |  |
|                                                   |                                                      |                             |  |  |
|                                                   |                                                      |                             |  |  |
|                                                   |                                                      |                             |  |  |
|                                                   |                                                      |                             |  |  |
|                                                   |                                                      |                             |  |  |
|                                                   |                                                      |                             |  |  |
|                                                   |                                                      |                             |  |  |
|                                                   |                                                      | OK Cancel                   |  |  |

Click "OK". Click "Test Account Settings".

If you proceeded in accordance with instructions, your inbox will receive test mail. Click "Close".

Then click "Next", and click "Finish".